# Friedhof

## Grabliste

Diese Modul ist eine Grabliste, welche alle registrierten Gräber mit dem zugehörigen Friedhof sowie Abteilung, Reihe, Stelle und anderen Grabinformationen aufführt.

| Contraction of the local division of the local division of the loc | 1 Catholica de la | Friedhof> | <abtellung></abtellung> |                                  | <stele></stele> | <stelle bis=""></stelle> | <grabart></grabart> | Start Re   | D         |
|----------------------------------------------------------------------------------------------------|-------------------|-----------|-------------------------|----------------------------------|-----------------|--------------------------|---------------------|------------|-----------|
| Aktion                                                                                                    | Friedhot          | Abteilung | Reihe                   | e> <withou<br>Stelle</withou<br> | Stelle bis      | Grabart                  | Fundament           | Nutzende   | Grabnam   |
| ÷ +                                                                                                    | HAUP              | 01        | 12                      | 0011                             | 0011            | U1                       |                     | 22.11.2035 |           |
| → +                                                                                                    | AUP               | 01        | 3                       | 0001                             | 0003            | WG1                      |                     | 07.12.2035 | acdesdsg: |
| → ⊢                                                                                                    | HAUP              | 01        | 455                     | 0234                             | 0234            | U1                       |                     | 29.11.2035 |           |
| → +                                                                                                    | AUP               | 01        |                         | 0001                             | 0002            | WG1                      |                     | 01.12.2035 | Musterma  |
| → +                                                                                                    | IAUP              | 01        |                         | 0004                             | 0004            | WG1                      |                     | 10.11.2000 |           |
| → 1                                                                                                    | TEST              | TEST      |                         | 0002                             | 0002            | WG1                      |                     | 09.10.2007 | Neuverstc |
| ÷ 1                                                                                                    | TEST              | 002       | 01                      | 0001                             | 0001            | WG1                      |                     |            |           |

## Grabliste aufgeklappt

Gegliedert ist die Liste in die verschiedenen Friedhöfe, wo die einzelnen Gräber liegen. Diese lassen sich durch Klicken auf den Pfeil in der Aktionsspalte anzeigen.

| C.            |                  |                    | Q                 | rchty einblenden       | torbenenanaldıt A                             | Drabmodua Vera    | )<br>Mandalana Asarahi | Parteter Reuladen            | leves Grab d |
|---------------|------------------|--------------------|-------------------|------------------------|-----------------------------------------------|-------------------|------------------------|------------------------------|--------------|
| 2             | toende kon: Q @  | Fundament> 💽 🕅 जाल | vilvabart» 💽 🖪    | <itele bis=""></itele> | «Stele»                                       | • «Rehe»          | Abtelungo              | Friedhoft                    | uche         |
| Grahname      | Nutzende         | Fundament          | Grabert           | stelle bis             | Stelle                                        | Relifie           | Abtellung              | Triedbor                     | Aktion       |
|               | 22.11.2035       |                    | UI                | 0011<br>Pter           | 0011<br>(-Frei-)<br>(-Frei-)<br><i>Heinz</i>  | 12<br>1<br>2<br>2 | 01                     | HAUP<br>0011<br>0011<br>0022 | *            |
| acdesdsgsgsd  | 07.12.2035<br>Ø  |                    | WG1               | 0003                   | 0001<br>dann passiert n                       | 3                 | 01                     | HAUP<br>0001                 | ~            |
|               | 29.11.2035       |                    | uı                | 0234                   | 0234                                          | 455               | 01                     | HAUP                         | ~            |
| Mustermann    | 01.12.2035       | 10.10.2015         | WG1 20.10.2015    | 0002<br>202            | (-Frei-)<br>0001<br>Mustermann                | 1                 | 01                     | 0234<br>HAUP<br>0001         | ~            |
|               | 10.11.2000       |                    | WG1               | 0004                   | 0004<br>(-Frei-)                              | 1                 | 01                     | HAUP<br>0004                 | ~            |
| Neuverstorber | 09.10.2007<br>24 |                    | WG1<br>10.10.1987 | 0002                   | Movemen<br>0002<br>Neuverstorbene<br>/-Frai-1 | 1                 | TEST                   | TEST<br>0002<br>0002         | ~            |
|               |                  |                    | WC1               | 0001                   | (-Frei-)<br>0081                              | 1                 | 002                    | TEST                         |              |
|               |                  |                    |                   |                        | (-frei-)                                      | 1                 |                        | 0001                         |              |

Mithilfe der drei verschiedenen Ansichte kann die Liste weiter angepasst werden. Mit der

kombinierten Ansicht können wie oben gezeigt die Gräber mithilfe der Pfeile bei den Friedhöfen aufgeklappt werden.

Im Grabmodus werden lediglich die Friendhöfe aufgelistet und können durchs Bearbeiten auf die Gräber und weitere Informationen untersucht werden.

Die letzte Ansichtseinstellung stellt die Verstorbenenansicht dar. Hier sind Grab und Verstorbener zusammen aufgeführt mit den entsprechenden Informationen

## Erstellen und Bearbeiten von Gräbern

Zum Bearbeiten eines Grabes können Sie entweder über den dazugehörigen Friedhof darauf zugreifen oder direkt über die kombinierte bzw. Verstorbenenansicht.

|                                                   |                                                         |               |                                 | Grab HAUPOR                         | //0001/0002 \  | VG1 0L LI     | 1.2035                                                                                           |                                   |                                              | -0)                                                        |
|---------------------------------------------------|---------------------------------------------------------|---------------|---------------------------------|-------------------------------------|----------------|---------------|--------------------------------------------------------------------------------------------------|-----------------------------------|----------------------------------------------|------------------------------------------------------------|
| Bearbeiten Ansicht i<br>Speichem Stelle hmo/logen | Cutersatz meriken                                       |               |                                 |                                     |                |               |                                                                                                  |                                   |                                              | U<br>Schrießer                                             |
| HAUP/01/<br>0001<br>Mustermann<br>0001/U0         | Friedhof<br>Abteilung<br>Grabnummer<br>Grabname         | 0<br>00<br>M  | AUP •<br>1 •<br>101<br>usterman | Hauptfriedhof<br>01 - 1<br>845 0002 | Reihe<br>Art W | 97-1 <b>*</b> | Hinweis<br>Statistik<br>Nutzende                                                                 | 011                               | Ceine Auskunft<br>7<br>2 2035:               | Memo      In Arbeit     Denkmal     Fundament     Nor Urne |
| (-Frei-)<br>cfgk<br>80001/1<br>(-Frei-)           | Wiedervorlage                                           | e st          | Grab                            | Grabanlage                          | Adressen       | Memo          | Wv-Datum<br>Dokumente                                                                            | Drucken                           | <m +<="" th=""><th>Keine Bestattung</th></m> | Keine Bestattung                                           |
|                                                   | Anrede<br>Name<br>Vorname<br>Adresszusatz<br>Straße/Nr. | Q<br>Ni<br>Pi | ti O<br>sunutzer<br>der         | TR                                  | el 21          |               | <ul> <li>Unzust</li> <li>versto</li> <li>Ansprechp</li> <li>Geb.Name</li> <li>Telefon</li> </ul> | ellbar<br>rben<br>artner<br>/-Tag | Keine Angel<br># Anspr. für P                | horiga Ø                                                   |
|                                                   | Land/PLZ/Stad<br>Bernerkung                             | it 📗          | 3416                            | 6 Be                                | ediet -        |               | E-Mail                                                                                           |                                   |                                              |                                                            |

Oben können die allgemeinen Grabinformationen wie Lage, Kennzeichnung und Fristen festgehalten werden. Das Wv-Datum ist der Termin der Wiedervorlage.

## Benutzer

Hier sind Informationen zur Person des Nutzers auszufüllen, wie Adresse und Kontaktmöglichkeiten.

## Gebühren

Der erste Untertab "Gebühren" führt die Rechnungen für die anfallenden Gebühren auf. Diese können mithilfe der nebenstehenden Icons bearbeitet, gelöscht, gebucht und ausgedruckt werden. Beim Erstellen und Bearbeiten von Rechnungen muss zunächst ein Empfänger aus dem Adressbuch gewählt werden. Danach können mithilfe des Einkaufswagens Artikel und Gebühren in Rechnung gestellt werden. Das Bearbeiten funktioniert genauso bei dem Tab "Rechnung FUG", doch handelt es sich hier nur um Rechnungen zu den Friedhofunterhaltsgebühren.

### Grab

| 🖹 🥜      | Detersetz merken   |                          |           |          |        |         |                               |        |             |            |                     |   | 50                 |
|----------|--------------------|--------------------------|-----------|----------|--------|---------|-------------------------------|--------|-------------|------------|---------------------|---|--------------------|
| AUP/01/  | Friedhof           | HALP .                   | Haupt     | hedhof   |        |         |                               |        |             | 🖂 Keine Au | skumft              |   | Memo 🔗 în Arbeit   |
| 101      | Abtellung          | 01 .                     | • 01-1    |          | Reihe  |         |                               | Hinw   | eis         |            |                     |   | Denkmal            |
| stermann | Grabnummer         | 0001                     | Bis       | 2000     | Art    | WG1-1   |                               | Statis | stik.       |            |                     |   | Fundament          |
| 0001/U0  | Grabname           | Musterman                | nn        |          |        |         |                               | Nutze  | ende        | 01 12 2035 |                     |   | 🔲 Nor Urne         |
| cfgk     | Wiedervorlage      | shedhadh                 |           |          |        |         |                               | Wv-D   | Natum       |            | <曲 -                | 2 | 📄 Keine Bestattung |
|          | Benutzer Gebühren  | Grab                     | Grabani   | age Ad   | ressen | Memo    | Dokum                         | ente   | Drucken     |            |                     |   |                    |
|          | Grab Verlängerung  | FUG /                    | Auflosung | g Map    |        |         |                               |        |             |            |                     |   |                    |
|          | Gekauft am         | 02.12.2016 Nutzungsdauer |           |          | 30     | Nutze   | ende                          |        | 01.12.      | 2035       | land a start of the |   |                    |
|          | Grabart            | Wahlgrab                 | 1-atellig |          |        |         | <ul> <li>Rücknahme</li> </ul> |        |             |            |                     |   | < m                |
|          |                    | Gebühr                   |           | 1000.007 | 20     |         |                               | 1. Un  | nschreibung | 1          |                     |   |                    |
|          | Fundament          | 9.0                      |           |          |        |         |                               | Akter  | nzeichen    |            |                     |   |                    |
|          | Altes Fundament    |                          |           |          |        | irläng. |                               | Alte   |             |            |                     |   |                    |
|          | Grésse             |                          |           |          |        |         |                               | Hinw   | aisa        |            |                     |   |                    |
|          | Ein/Reparaturdatum |                          |           | < m      |        |         |                               | Blach  | er-         |            |                     |   |                    |
|          | Von                |                          |           |          |        |         |                               | Karte  | ii-<br>ii-  |            |                     |   |                    |

Unter diesem Reiter können Informationen zum Grab gespeichert werden, unter anderem findet sich hier auch eine Karte des Friedhofs wo die Lage des Grabs einzusehen ist. Es können zudem Vertragsänderungen in Form von Verlängerung oder Auflösung des Grabes vorgenommen werden, sowie die anfallenden Rechnungen angelegt werden.

#### Grab

#### Verlängerung

#### FUG

Hier sind Informationen zu den Friedhofsunterhaltsgebühren einsehbar, wie zum Beispiel die jährliche Gebühr oder der Kostenträger.

#### Auflösung

#### Мар

Karte des Friedhof mit den eingetragenen Gräbern.

## Grabanlage

Last update: 2016/12/20 tombejo:module:cemetery:edit:start http://wiki.girona.de/doku.php?id=tombejo:module:cemetery:edit:start&rev=1452261619 10:03

| Bearbeiten Ansich                               | ht Hilfe                                                               |                           | Crite II.                                                                   |          | AUDIE VV (GT. 1 | 0112000                                      |                                               |                                         |                         |                         |                                 | Ċ |
|-------------------------------------------------|------------------------------------------------------------------------|---------------------------|-----------------------------------------------------------------------------|----------|-----------------|----------------------------------------------|-----------------------------------------------|-----------------------------------------|-------------------------|-------------------------|---------------------------------|---|
| HAUP/01/<br>0004<br>asdf<br>0004/E1<br>(-frei-) | Priedhof<br>Abteilung<br>Grabnummer<br>Grabname<br>Wiedenarbez         | HAUP<br>01<br>0004<br>250 | HAUP • Hauptheethof<br>01 • 01-1 Rethe<br>0004 Bis 0004 Art WG1-x •<br>asdf |          |                 | Hinwels<br>Statistik<br>Nutzende<br>Wy-Datum |                                               | Keine Auskunft      10.11.2000     (= + |                         |                         | Memo In Arbeit                  |   |
| 0004/2<br>Melecier<br>Peter                     | Benutzer Gebühren<br>Grabstein Denkma                                  | Grab                      | Grabanlage                                                                  | Adressen | Memo            | Dokumente                                    | Drucken                                       | 1                                       |                         |                         |                                 |   |
| (-frei-)                                        | Steinmetz<br>Grabmaltyp<br>Gesteinsart<br>Größe in cm<br>Auflagen/Info | 9.80                      |                                                                             |          | :               | Antra<br>geprü<br>Dater<br>Beme              | g-Eingang<br>ift<br>ift<br>i prüfen<br>irkunn | Sonatige                                | く世<br>く世<br>Geneh<br>く世 | genei<br>abgel<br>migun | nmigt B<br>lehnt B<br>ngen<br>B |   |

Hier werden die Details für die Neuanlegung eines Grabes gespeichert.

#### Grabstein

Unter diese Reiter sind Informationen zum Grabstein und die Antragsdokumente zur Anlegung des Grabes hinterlegt. Mithilfe des Adressbuches lässt sich ein Steinmetz aus den Adressen auswählen. Auf der rechten Seite kann mithilfe des Kalenders dem abhängig davon, ob der Antrag genehmigt oder abgelehnt wurde in das entsprechende Feld das Datum eingetragen werden. Rechts davon kann dann der Antrag mithilfe des Druckersymbols ausgewählt und gedruckt werden.

#### Denkmal

Hier kann mithilfe des Icons ein Bild für ein neues Denkmal hochgeladen werden. In die freien Felder gehören noch Aktenzeichen und Informationen zum Denkmal

#### Grabmängel

| Ipecher Statis Provide                              | ari Datariaitz rearka                             |                                                                 |                    |                                                                                   |                |              |                          |                                              |      |                   | (                                                                                          |  |  |
|-----------------------------------------------------|---------------------------------------------------|-----------------------------------------------------------------|--------------------|-----------------------------------------------------------------------------------|----------------|--------------|--------------------------|----------------------------------------------|------|-------------------|--------------------------------------------------------------------------------------------|--|--|
| HAUP/01/455<br>0234<br>neumann<br>0234/1<br>neomann | Friedhof<br>Abbellung<br>Grabname<br>Wiedervorla  | ir<br>ir                                                        | 01<br>0234<br>neum | P + Haup<br>• 01-1<br>Bis<br>ann                                                  | 0234           | Reihe<br>Art | ass<br>WGr-Wa •          | Hinwele<br>Statiutik<br>Hutzonde<br>Wy-Datam |      | 9.11.2015<br>cm + | Hema In Arbeit     Derkinal     Fundament     In Arbeit     Fundament     Keine Destattung |  |  |
|                                                     | Senutzer                                          | Gebähren                                                        | Grati              | Grabanlage                                                                        | Adressen       | Hena         | Dokumente                | Orucien                                      |      |                   |                                                                                            |  |  |
|                                                     | Grahmal<br>Standsiche<br>Kontrolle<br>Kontrolle   | Grabiten<br>Grabiten<br>Scalimal<br>Standskberheit<br>Kontrolle |                    | abritein Deskumal Gradbinslinget<br>britein<br>trolle • am • ¢<br>trolle • am • ¢ |                |              | <=<br><=                 |                                              | 999  | engeschrieben     | Massnatens<br>Grabmalzuntand                                                               |  |  |
|                                                     | Grabpflege<br>Kontrolle<br>Kontrolle<br>Kontrolle | 6                                                               |                    |                                                                                   | am<br>am<br>am |              | < m<br>< m<br>< m<br>< m |                                              | 4444 | angeschrieben     | Hossnahme Pflegezostand                                                                    |  |  |
|                                                     | Bemeckung                                         |                                                                 |                    |                                                                                   |                |              |                          |                                              | 1    | Inzustallbar      | Erledigt                                                                                   |  |  |

Unter diesem Tab lassen sich Zeiten für stattgefundene Kontrolle von Grabsicherheit und Grabpflege eintragen. Mithilfe der Druckersymbole lassen sich die zugehörigen Druckvorlagen für die Maßnahmen ausdrucken und bei Erldigen als "Erledigt" markieren.

## Adressen

| Reactailles Assicht H                               | Dfa :                                                      |                                                                                                    |                             |                                                   | Gook RALL               | WHEN PERSON  | 254/0254 WGB 3        | 10.11.2015                                   |            |                |   |                                                                             | -01        |
|-----------------------------------------------------|------------------------------------------------------------|----------------------------------------------------------------------------------------------------|-----------------------------|---------------------------------------------------|-------------------------|--------------|-----------------------|----------------------------------------------|------------|----------------|---|-----------------------------------------------------------------------------|------------|
| Epitter Data Manufiper                              | Detartata mari                                             | lan r                                                                                                    |                             |                                                   |                         |              |                       |                                              |            |                |   |                                                                             | ڻ<br>دريان |
| MAUP/01/435<br>0334<br>peomann<br>0234/1<br>neumann | Priedhof<br>Abteilung<br>Grabnumn<br>Grabnama<br>Wiedervor | ner<br>lage                                                                                                    | HAUP<br>DP<br>0234<br>means | <ul> <li>Haup</li> <li>Ot</li> <li>Dis</li> </ul> | thiadhaf<br>10234       | Reite<br>Art | 455<br>1907 - 99a - • | Hinaels<br>Statiatik<br>Nutzende<br>Wv-Datum | 25         | 11.2015<br>< 🗉 | : | Memo     Mernal     Denkmal     Fundament     Mur Orne     Keine Destattung | Arbeit     |
|                                                     | Benutzer                                                   | Gebuhren                                                                                                    | Grab                        | Grabantage                                        | Adressen                | Merbo        | Dokumente             | brucken                                      |            |                |   |                                                                             |            |
|                                                     | 00000000000000000000000000000000000000                     | Typ<br>Benutzer<br>Ansprechpachts<br>Graberweiber<br>Statzzahler<br>Statismetz<br>Vornutzer<br>Pfloger<br>Ersatzpfleger<br>Gartner<br>Derkmalschutz<br>hutzer Erbe 1<br>Nutzer Erbe 1<br>Butzer | dballs                      |                                                   | Pinorea<br>Hauder/Stein |              | Round and             | THIRD                                        | Tankellaan | 1-865          |   | Ort                                                                         | 84<br>     |

Aus dem Adressbuch lassen sich hier den verschiedenen Typen von Aufgabenträgern die zugewiesenen Adressen eintragen. Dafür muss zunächst das Kästchen "Zeige alle Adressen" angekreuzt werden um die Aufgabenbereiche einzusehen. Mithilfe der Lupe kann dem entsprechendem Typ aus dem Adressbuch ein Aufgabenträger zugeordnet werden.

## Memo

Hier ist Platz für denkwürdige Notizen.

## Dokumente

## **Erstellen und Bearbeiten von Verstorbenen**

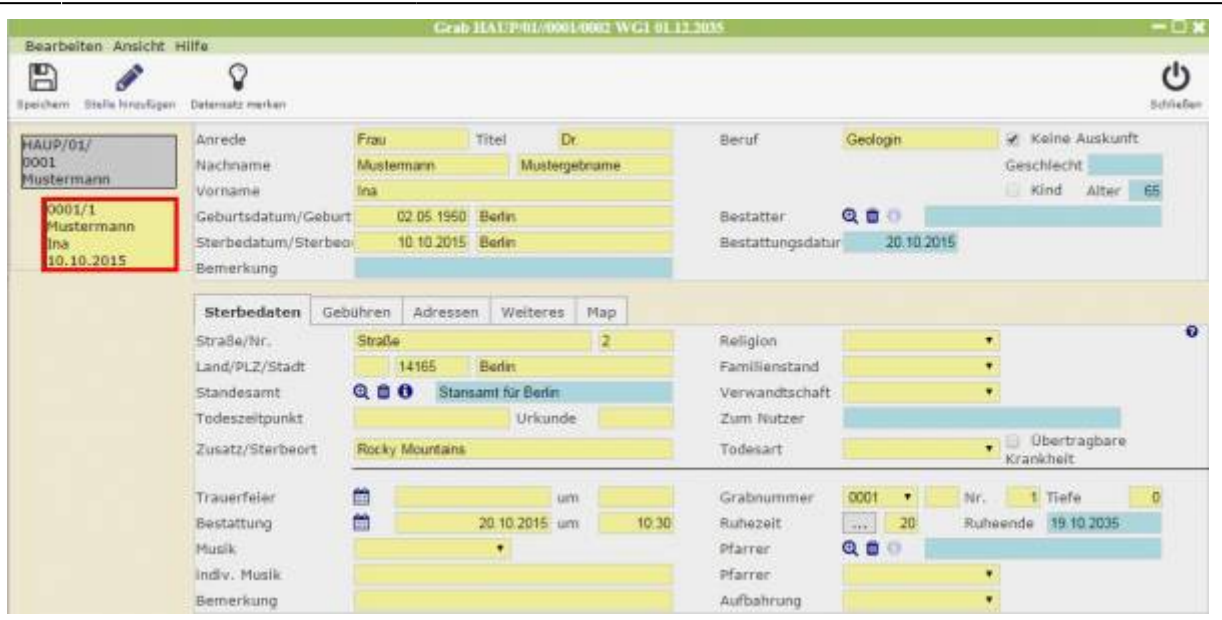

Links unter dem Grab sind die dort bestatteten Verstorbenen aufgeführt. Im oberen Teil der Verstorbenenbearbeitung sind allgemeine Informationen zur Person und deren Bestattung eingetragen. Aus den hinterlegten Adressen wird hier der Bestatter angegeben, sowie das Datum der Bestattung.

Mithilfe des Icons "Stelle hinzufügen" kann durch Auswahl von Grabnummer, Typ und Nummer, Name des Verstorbenen und den Bestattungstermin ein neuer Nutzer diesem Grab zugeordnet werden werden.

## Sterbedaten

Der Reiter "Sterbedaten" umfasst genauere Informationen zum Verstorbenen und dessen Beisetzung. Mithilfe des Kalendersymbols können hier Termine für Trauerfeier und Bestattung festgelegt, sowie der Pfarrer aus den Adressen ausgewählt werden. Grabnummer und Ruhrzeit sind wichtige Angaben, die hier hinterlegt werden können.

## Gebühren

Unter diesem Reiter sind die Rechnungen für die anfallenden Gebühren aufgeführt. Diese können mithilfe der nebenstehenden Icons bearbeitet, gelöscht, gebucht und ausgedruckt werden. Beim Erstellen und Bearbeiten von Rechnungen muss zunächst ein Empfänger aus dem Adressbuch gewählt werden. Danach können mithilfe des Einkaufswagens Artikel und Gebühren in Rechnung gestellt werden.

| Anzeige<br>Electern              | Allife<br>B. Schlader | Ł. | 📩<br>Gabetingeorg                              |                          |                       |                                  |     |                           |          |               |                                              |           | C.                             |
|----------------------------------|-----------------------|----|------------------------------------------------|--------------------------|-----------------------|----------------------------------|-----|---------------------------|----------|---------------|----------------------------------------------|-----------|--------------------------------|
| impfänge<br>Impfänge<br>Impfänge | r<br>Adresse          |    | Pater Neuralize<br>Q. Peter N<br>MAC 21, 14165 | r<br>leunutzer<br>Berlin | 2.                    | Nummer<br>Datum<br>Druckformular | түр | 23.12.2016<br>AL_Standard | AL<br>30 | N<br>M<br>Bi  | etto Betrag<br>wSt.<br>rutto Betrag          |           | 1650,00<br>0.00<br>1650,00     |
| Artikel                          | Zusətze<br>Ancahl     |    | Botrag                                         | Summe                    |                       | Test                             | _   | _                         |          |               | Masue   Alle Arts                            | el 🔹      |                                |
| 0                                |                       | 1  | 1000,00                                        | 1000,00                  | Erwerb Doppelwahlgrab |                                  |     |                           |          | Närzel        | Decretichnung Ge                             | billir Ar | tikatyrappo<br>Allogmeine      |
|                                  |                       |    |                                                |                          |                       |                                  |     |                           | H<br>H   | BESTE<br>EDWG | Bestattungsgebüh<br>Erwerb<br>Donnelwahlprab | 1000,00   | Gebühr<br>Allgemeine<br>Gebühr |
|                                  |                       |    |                                                |                          |                       |                                  |     |                           | Ħ        | VDWG          | Verlängerung<br>Doppelwahlgrab               | 60,00     | Allgomeine<br>Gebühr           |
|                                  |                       |    |                                                |                          |                       |                                  |     |                           | Ħ        | vui           | Verlängerung 01                              | 70,00     | Allgemeine<br>Gebühr           |
|                                  |                       |    |                                                |                          |                       |                                  |     |                           |          |               |                                              |           |                                |

### Adressen

| 1<br>1<br>termann<br>0001/01<br>Mustermann<br>Ina<br>10.10.2015 | Nachname<br>Vorname<br>Geburtsda<br>Sterbedati<br>Bemerkun | tum/Geburt<br>um/Sterbeo<br>9 | Mustermann<br>Ina<br>02.06.1950<br>10.10.2015 | Mustergeb<br>Berlin<br>Berlin | name<br>Bestatt<br>Destatt | er Q 🗖 O<br>ungsdatur 20.1 | Geschlecht<br>Kind Al | ter 65 |
|-----------------------------------------------------------------|------------------------------------------------------------|-------------------------------|-----------------------------------------------|-------------------------------|----------------------------|----------------------------|-----------------------|--------|
|                                                                 | Sterbeda                                                   | iten Gebü                     | hren Adresse                                  | m Weiteres                    | Мар                        |                            |                       |        |
|                                                                 | W Zege a                                                   | ile Adressen                  | -                                             |                               |                            |                            | 104-0                 |        |
|                                                                 | Q                                                          | Auftraggeb                    | 4                                             | 2 Smalline                    | Kantaktperson              |                            | C-Malle Cris          | -      |
|                                                                 | Q                                                          | Zahler                        |                                               |                               |                            |                            |                       |        |
|                                                                 | Q                                                          | Bestatter                     |                                               |                               |                            |                            |                       |        |
|                                                                 | 0.00                                                       | Standesam                     | đ                                             | Stansamt für<br>Berlin        |                            |                            |                       |        |
|                                                                 | Q                                                          | Krematorii                    | 4                                             |                               |                            |                            |                       |        |
|                                                                 | Q                                                          | Urnenvers                     | 5                                             |                               |                            |                            |                       |        |
|                                                                 | Q                                                          | Anderer<br>Zahler             |                                               |                               |                            |                            |                       |        |
|                                                                 | Q                                                          | Pfarrer                       |                                               |                               |                            |                            |                       |        |

Hier können für die einzelnen Aufgabentypen Adressen hinterlegt werden. Um diese zu editieren muss das "Zeige alle Adressen"- Kästchen angeklickt werden. Nun liegt eine Liste mit allen Typen vor, wo eine Person angegeben werden kann. Durch Klicken auf die Lupe neben der Tätigkeit öffnet sich ein neues Fenster wo mithilfe des Einkaufwagens eine Adresse angegeben werden kann. Es können mithilfe der Icons auch neue Adressen angelegt oder vorhandene bearbeitet werden.

Mehr Dazu unter dem Modul Adressen [verlinken]

## Weiteres

| Speichern Stalla Hircofi                                      | gen Detersetz merken                                                       |                 |           |           |                                                    | U<br>Schlieben                         |
|---------------------------------------------------------------|----------------------------------------------------------------------------|-----------------|-----------|-----------|----------------------------------------------------|----------------------------------------|
| HAUP/01/<br>0001<br>Mustermann<br>0001/U0<br>(-Frei-)<br>cfgk | Anrede<br>Nachname<br>Vorname<br>Geburtsdatum//Gebur<br>Sterbedatum/Sterbe | asđ<br>fdsjdjsg | Titel     | asd       | Beruf<br>Bestatter <b>Q 🖬 O</b><br>Bestattungsdatu | Ceschlecht<br>Geschlecht<br>Kind Alter |
| fdsjdjsg                                                      | Sterbedaten Geb                                                            | ühren Adr       | essen Wei | teres Map |                                                    |                                        |
|                                                               | nach Extern                                                                | 0.00            |           | Un        | ibettung<br>nach Extern                            | Versandsch                             |
|                                                               | Krematorium                                                                | Lfd.            | am        |           | ins Krematorium                                    |                                        |
|                                                               | innerhalb der<br>Verwaltung                                                |                 |           |           | innerhalb der Verwaltur                            | ng 👘                                   |
|                                                               | Eingrabung<br>Ausgrabung                                                   |                 |           |           |                                                    |                                        |
|                                                               |                                                                            |                 |           | Stelle    | nauflösung                                         |                                        |
|                                                               | Ablauf der Ruhezeit.<br>Stelle wird benötigt.                              | 6               | Ruheze    | it        |                                                    |                                        |
|                                                               | Stelle wird                                                                |                 | Storno    | N         |                                                    |                                        |

Hier können Umbettungen der Verstorbenen und Stellenauflösungen festgehalten werden. Die obere Hälfte des Reiters ermöglicht eine externe Umbettung, eine Umbettung ins Krematorium oder eine Umbettung in der Verwaltung (friedhofsintern). Dementsprechend kann bei einer externen Umbettung aus dem Adressbuch eine Adresse als Ziel für den Verstorbenen angegeben werden, wo er stattdessen begraben wird. Durch Auswählen von "ins Krematorium" wird eine Ausgrabung des Verstorbenen und eine Zuweisung ins Krematorium mit Zieladresse für die Urne festgehalten. Eine Umbettung innerhalb der Verwaltung meint eine Zuweisung eines anderen Grabes auf demselben Friedhofes. Darunter können die Termine fürs Ein- und Ausgraben festgelegt werden. Durch anlicken des Druckersymbols kann zudem ein Versandschein ausgedruckt werden.

In der unteren Hälfte des Reiters kann eine Stellenauflösung vorgenommen werden. Dies erfolgt entweder aufgrund eines Ablauf der Ruhezeit bzw. sobald die Stelle benötigt wird oder wegen einer Stornierung und somit einem frühzeitigen Auslaufen des Vertrags. Durch Anklicken von "Ruhezeit" oder "Storno" kann es dementsprechend archiviert werden.

## Мар

Hier ist eine Karte des Friedhofs aus der Vogelperspektive hinterlegt. Zudem sind alle registrierten Gräber eingezeichnet.

• • •

From: http://wiki.girona.de/ - Girona Wiki

Permanent link: http://wiki.girona.de/doku.php?id=tombejo:module:cemetery:edit:start&rev=1452261619

Last update: 2016/12/20 10:03

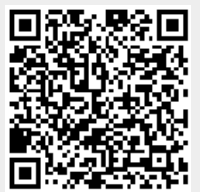